# INFORMACJE O OPŁATACH I APLIKACJI iPRZEDSZKOLE

# ODPŁATNOŚCI ZA PRZEDSZKOLE

Odpłatności za przedszkole należy regulować do **10-tego dnia następnego miesiąca** (tzw. "z dołu" po miesiącu uczęszczania dziecka do przedszkola) wpłacając na indywidualne konto dziecka <u>z dopiskiem w tytule przelewu: imię i nazwisko dziecka.</u>

## Proszę pamiętać o terminowych wpłatach.

#### iPrzedszkole

### **INSTRUKCJA PANEL RODZICA**

https://pomoc.wolterskluwer.pl/wp-content/uploads/2020/11/iPrzedszkole-Panel-Rodzica.pdf

#### LOGOWANIE DO SYSTEMU

Do systemu iPrzedszkole logujemy się na stronie www.iprzedszkole.progman.pl.

Indywidualne dane do logowania zostały wysłane na adres e-mail rodzica.

Nazwa przedszkola: **pzos\_kepno** 

Użytkownik: rodzic\_indywidualny numer

### Link jest ważny przez 24 godziny.

W razie wygaśnięcia linku prosimy o kontakt z przedszkolem 62 78-226-38 lub 730-147-002

### APLIKACJA NA TELEFON iPrzedszkole Mobile

W sklepie Google Play można bezpłatnie pobrać aplikację iPrzedszkole Mobile.

Instrukcja instalacji aplikacji iPrzedszkole Mobile:

- 1. Aplikację pobieramy i instalujemy na telefonie.
- 2. Następnie na innym urządzeniu uruchamiamy iPrzedszkole.
- 3. W Panelu Rodzica wybieramy "WIĘCEJ" i klikamy w "PROFIL".
- 4. W zakładce "PROFIL" klikamy na przycisk "Kod QR" pojawi się nam kod QR.
  - 5. Otwieramy aplikację na telefonie i wybieramy "Logowanie QR-kodem".
- 6. Skanujemy telefonem kod QR wygenerowanym na komputerze i po prawidłowym jego zeskanowaniu pojawią nam się dane do logowania.
  - 7. Po zalogowaniu ukaże nam się "Panel Rodzica" w wersji mobilnej.